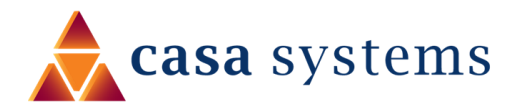

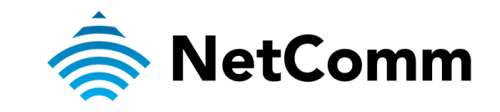

# Port Forwarding Setup Guide

# NF20 / NF20MESH

# **Port Forwarding Overview**

Port forwarding enables programs or devices running on your LAN to communicate with the internet as if they were directly connected. This is most used for remotely accessing DVR/NVR Controller, IP Cameras, Web Server or online gaming (via game console or computer).

Port forwarding works by "forwarding" a specific TCP or UDP port from the Gateway to the computer or device you are using.

#### Prerequisite

Prior to setting the port forwarding function you must know which ports need to be opened. If you are not sure, contact the application vendor or developer.

Also, you need to make sure that you have a **Public Routable IP address**. To do that first check your WAN IP from Gateway Web UI (Device info > WAN) and then Google for "what is my IP". If they match, then you have a public routable IP address. Otherwise please call your ISP for a public routable IP address.

Please ensure required ports are not blocked by your Internet Service Provider.

# Add a Port Forwarding Rule

## Logging in to the web interface of the Gateway

- 1 Connect your computer to the Gateway using a wired or wireless connection. We recommend connecting via Ethernet cable.
- 2 Open a web browser (such as Internet Explorer, Google Chrome, Safari or Mozilla Firefox), type the following address into the address bar and press **Enter**.

#### http://192.168.20.1

3 Enter the Gateway Login **Username** and **Password** printed on the label at the bottom of the Gateway and click on the **Login** button.

| Ĩ.                | NetCom                                 | m                  |
|-------------------|----------------------------------------|--------------------|
| Welc              | ome to your Wi-Fi 6 Gat                | eway               |
|                   | Username<br>Password                   |                    |
|                   | Login                                  |                    |
| You can find your | r username and password on the Wi-Fi 6 | 6 Gateway's label. |
|                   |                                        |                    |

# Set up a Virtual Server

- 1 From the Advanced Setup menu, open the NAT sub-menu and then select Virtual Servers.
- 2 The NAT Virtual Servers Setup screen will open:

| Device Info<br>Basic Setun                                      | NAT Vir<br>Virtual Serv<br>server with<br>different po | tual Servers<br>ver allows you t<br>a private IP ac<br>ort number use | <b>Setup</b><br>to direct incom<br>Idress on the L<br>d by the server | ing traffic fro<br>AN interface<br>r on the LAN | m the WAN in<br>. The Internal<br>side. A maxim | terface (identi<br>port is require<br>um of 64 entri | fied by its Proto<br>d only if the ex<br>ies can be conf | ocol and Extern<br>ternal port nee<br>igured. | al port) to the I<br>ds to be convert | nternal<br>red to a |
|-----------------------------------------------------------------|--------------------------------------------------------|-----------------------------------------------------------------------|-----------------------------------------------------------------------|-------------------------------------------------|-------------------------------------------------|------------------------------------------------------|----------------------------------------------------------|-----------------------------------------------|---------------------------------------|---------------------|
| Advanced Setup<br>Layer2 Interface<br>WAN Service<br>LAN<br>NAT | Note: An )<br>Note: An )                               | (Pv4 address<br>(Pv6 address                                          | is not editab<br>is not editab                                        | le if the IPv<br>le if the IPv                  | 4 NAT functi<br>6 function of<br>Add            | on is turned<br>f the interfac                       | off.<br>e is turned o                                    | ff.                                           |                                       |                     |
| Virtual Servers<br>Port Triggering<br>DMZ Host<br>ALG           | Server<br>Name                                         | External<br>Port Start                                                | External<br>Port End                                                  | Protocol                                        | Internal<br>Port Start                          | Internal<br>Port End                                 | Server<br>IPv4<br>Address                                | Server<br>IPv6<br>Address                     | WAN<br>Interface                      | Remove              |

3 Click on the Add button to add a port forwarding rule. The NAT – Virtual Servers screen is displayed.

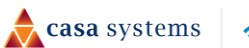

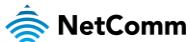

NAT -- Virtual Servers

Select the service name, and enter the server IP address and click "Apply/Save" to forward IP packets for this service to the specified server. NOTE: The "Internal Port End" cannot be modified directly. Normally, it is set to the same value as "External Port End". However, if you modify "Internal Port Start", then "Internal Port End" will be set to the same value as "Internal Port Start".

Note: Ipv4 address will prohibit edit if the NAT function of IPV4 is turned off.

Note: Ipv6 address will prohibit edit if the Ipv6 function of interface is turned off.

|    |   | Remaining number of                | of entries that car | n be configured: | 54                 |                   |
|----|---|------------------------------------|---------------------|------------------|--------------------|-------------------|
|    | 5 | Use Interface                      | eth4.1/eth4.1       | ~                |                    |                   |
|    | 6 | Service Name:<br>Select a Service: | Age of Empir        | es               |                    | ~                 |
|    | 8 | Server IPv4 Address:               | : 192.168.20.100    |                  |                    |                   |
| e  |   | Server IPv6 Address:               | :                   |                  |                    |                   |
|    | 9 | Enable LAN Lo                      | opback              |                  |                    |                   |
|    |   |                                    |                     |                  | Apply/Save         |                   |
|    |   | External Port Start                | External Port End   | Protocol         | Internal Port Star | Internal Port End |
| na |   | 47624                              | 47624               | TCP 🗸            | 47624              | 47624             |
|    | 1 | 6073                               | 6073                | TCP 🗸            | 6073               | 6073              |
|    |   | 2300                               | 2400                | TCP 🗸            | 2300               | 2400              |
|    |   | 2300                               | 2400                | UDP 🗸            | 2300               | 2400              |
|    |   |                                    |                     | TCP 🗸            |                    |                   |
|    |   |                                    |                     | TCP 🗸            |                    |                   |
|    |   |                                    |                     | TCP 🗸            |                    |                   |
|    |   |                                    |                     | TCP 🗸            |                    |                   |
|    |   |                                    |                     | TCP 🗸            |                    |                   |
|    |   |                                    |                     | TCP 🗸            |                    |                   |
|    |   |                                    |                     | TCP 🗸            |                    |                   |
|    |   |                                    |                     | TCP 🗸            |                    |                   |
|    |   |                                    |                     | 12               | Apply/Save         |                   |

4 Select the correct Interface in the **Use Interface** field as a misconfiguration will end up failing to forward anything.

The correct interface can be checked from **Device Info > WAN**.

If you have multiple entries, choose one with an available IPv4 address.

5 The Service Name drop down list has a predefined list of port forwarding for many services and games. If you can find your desired service listed, select the item in the drop-down list and check ● Select a Service.

A sample configuration for "Age of Empires" is shown, above.

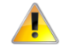

Important – If you found an appropriate service in the Service Name drop down list, then you can skip steps 7, 11 and 12, below.

6 If you could not find one, you may create your own defined port forwarding rule, select the **⊙ Custom Service** button and enter a unique name for the port forwarding rule.

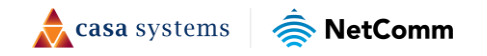

Layer2 Interfac WAN Service LAN NAT Virtual Servers Port Triggering DMZ Host ALG MAC Filtering Parental Control Firewall **Ouality of Servio** Routing DN5 DSI UPnP DNS Proxy DLNA Storage Service Interface Groupi Wi-Fi Voice Diagnostics Management Logout

Device Info Basic Setup

Advanced Setup

A sample configuration for allowing Remote desktop and custom application access toward a single private IP is as follows:

|                                    |    | NAT Virtual Ser                                                                | rvers                                                               |                                                              |                                                                       |                                                                           |                                                                                                  |
|------------------------------------|----|--------------------------------------------------------------------------------|---------------------------------------------------------------------|--------------------------------------------------------------|-----------------------------------------------------------------------|---------------------------------------------------------------------------|--------------------------------------------------------------------------------------------------|
| Device Info<br>Basic Setup         |    | Select the service n<br>server. NOTE: The<br>End". However, if<br>Port Start". | ame, and enter the se<br>"Internal Port End"<br>Fyou modify "Intern | rver IP address and<br>cannot be modif<br>al Port Start", th | d click "Apply/Save" t<br>fied directly. Norm<br>ien "Internal Port I | o forward IP packets f<br>ally, it is set to the<br>End" will be set to t | for this service to the specified<br>same value as "External Port<br>the same value as "Internal |
| Advanced Setup                     |    | Note: Ipv4 addre                                                               | ss will prohibit edit                                               | if the NAT functi                                            | on of IPV4 is turne                                                   | d off.                                                                    |                                                                                                  |
| Layer2 Interface                   |    | Note: Ipv6 addre                                                               | ss will prohibit edit                                               | if the Inv6 functi                                           | ion of interface is t                                                 | urned off.                                                                |                                                                                                  |
| I AN                               |    |                                                                                |                                                                     |                                                              |                                                                       |                                                                           |                                                                                                  |
| NAT                                |    | Remaining numb                                                                 | er of entries that ca                                               | n be configured:                                             | 64                                                                    |                                                                           |                                                                                                  |
| Virtual Servers<br>Port Triggering | 5  | Use Interface<br>Service Name:                                                 | eth4.1/eth4.                                                        | 1 🗸                                                          |                                                                       |                                                                           |                                                                                                  |
| DMZ Host                           |    | O Select a Servi                                                               | ce: Select One                                                      |                                                              |                                                                       | ~                                                                         |                                                                                                  |
| ALG                                | 7  | Oustom Serv                                                                    | ice: Remote Desktop                                                 | and Custom Applic                                            | cation                                                                |                                                                           |                                                                                                  |
| MAC Filtering                      |    |                                                                                |                                                                     |                                                              |                                                                       |                                                                           |                                                                                                  |
| Parental Control                   | •  | Server IPv4 Addr                                                               | ess: 192.168.20.10                                                  | 1                                                            |                                                                       |                                                                           |                                                                                                  |
| Ouality of Service                 |    |                                                                                |                                                                     |                                                              |                                                                       |                                                                           |                                                                                                  |
| Routing                            |    | Server IPv6 Addr                                                               | ess:                                                                |                                                              |                                                                       |                                                                           |                                                                                                  |
| DNS                                |    |                                                                                |                                                                     |                                                              |                                                                       |                                                                           |                                                                                                  |
| DSL                                | 9  | Enable LAN                                                                     | Loonback                                                            |                                                              |                                                                       |                                                                           |                                                                                                  |
| UPnP                               |    |                                                                                | coopdack                                                            |                                                              |                                                                       |                                                                           |                                                                                                  |
| DNS Proxy                          |    |                                                                                |                                                                     |                                                              |                                                                       |                                                                           |                                                                                                  |
| DLNA                               |    |                                                                                |                                                                     | 11                                                           | Apply/Save                                                            |                                                                           | _                                                                                                |
| Storage Service                    |    | External Port Sta                                                              | rt External Port End                                                | Protocol                                                     | Internal Port Star                                                    | tInternal Port End                                                        | 1                                                                                                |
| Interface Grouping                 | 10 | 3389                                                                           | 3389                                                                | TCP ¥                                                        | 3389                                                                  | 3389                                                                      |                                                                                                  |
| Voice                              |    | 10001                                                                          | 10010                                                               |                                                              | 10001                                                                 | 10010                                                                     |                                                                                                  |
| Diagnostics                        |    | 10001                                                                          | 10010                                                               |                                                              | 10001                                                                 | 10010                                                                     |                                                                                                  |
| Management                         |    |                                                                                |                                                                     | TCP V                                                        |                                                                       |                                                                           |                                                                                                  |
| Logout                             |    |                                                                                |                                                                     | TCP 🗸                                                        |                                                                       |                                                                           |                                                                                                  |
|                                    |    |                                                                                |                                                                     | TCP 🗸                                                        |                                                                       |                                                                           |                                                                                                  |
|                                    |    |                                                                                |                                                                     | TCP 🗸                                                        |                                                                       |                                                                           |                                                                                                  |
|                                    |    |                                                                                |                                                                     | TCP 🗸                                                        |                                                                       |                                                                           |                                                                                                  |
|                                    |    |                                                                                |                                                                     | TCP 🗸                                                        |                                                                       |                                                                           |                                                                                                  |
|                                    |    |                                                                                |                                                                     |                                                              |                                                                       |                                                                           | 4                                                                                                |
|                                    |    |                                                                                |                                                                     | TCP 🗸                                                        |                                                                       |                                                                           |                                                                                                  |
|                                    |    |                                                                                |                                                                     | TCP V                                                        |                                                                       |                                                                           |                                                                                                  |
|                                    |    |                                                                                |                                                                     | TCP V                                                        |                                                                       |                                                                           |                                                                                                  |
|                                    |    |                                                                                |                                                                     | TCP V<br>TCP V<br>TCP V                                      |                                                                       |                                                                           |                                                                                                  |
|                                    |    |                                                                                |                                                                     | TCP V<br>TCP V<br>TCP V<br>TCP V                             |                                                                       |                                                                           |                                                                                                  |

- 7 In either case you must enter the Private IP address of the computer or device you wish to port forward to in the Server IP Address field.
- 8 This will be a local IP address in the subnet 192.168.20.xx (by default); where xx can be equal to 2 to 254.
- 9 Select 🗹 Enable LAN Loopback.
- 10 Enter the port number or port range into the **External Port Start** and **External Port End** fields.

If you only want to open one port, then enter the same number in **Start** and **End** port fields, but if you want to open range of ports, then enter the start number in **Port Start** field and end number in **Port End** field.

Note that the Internal Port Start and Internal Port End fields will automatically populate with the same port numbers.

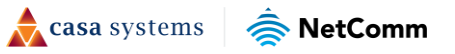

- 11 Select the **Protocol** to be used for the port forwarding rule: **TCP**, **UDP** or **TCP/UDP both**
- 12 Click on the Apply/Save button.
- 13 The port forwarding rule will now be added to the list.

This example created in this user guide description is displayed in the bottom row, below.

| NAT | <br>Virtual | Servers | Setur |
|-----|-------------|---------|-------|
|     |             |         |       |

Virtual Server allows you to direct incoming traffic from the WAN interface (identified by its Protocol and External port) to the Internal server with a private IP address on the LAN interface. The Internal port is required only if the external port needs to be converted to a different port number used by the server on the LAN side. A maximum of 64 entries can be configured.

Note: An IPv4 address is not editable if the IPv4 NAT function is turned off.

Note: An IPv6 address is not editable if the IPv6 function of the interface is turned off.

Add Remove

| Server Name                              | External<br>Port Start | External<br>Port End | Protocol | Internal<br>Port Start | Internal<br>Port End | Server IPv4<br>Address | Server IPv6<br>Address | WAN<br>Interface | Remove |
|------------------------------------------|------------------------|----------------------|----------|------------------------|----------------------|------------------------|------------------------|------------------|--------|
| Age of Empires                           | 47624                  | 47624                | тср      | 47624                  | 47624                | 192.168.20.100         |                        | eth4.1           |        |
| Age of Empires                           | 6073                   | 6073                 | тср      | 6073                   | 6073                 | 192.168.20.100         |                        | eth4.1           |        |
| Age of Empires                           | 2300                   | 2400                 | тср      | 2300                   | 2400                 | 192.168.20.100         |                        | eth4.1           |        |
| Age of Empires                           | 2300                   | 2400                 | UDP      | 2300                   | 2400                 | 192.168.20.100         |                        | eth4.1           |        |
| Remote Desktop and<br>Custom Application | 3389                   | 3389                 | тср      | 3389                   | 3389                 | 192.168.20.101         |                        | eth4.1           |        |
| Remote Desktop and<br>Custom Application | 10001                  | 10010                | TCP/UDP  | 10001                  | 10010                | 192.168.20.101         |                        | eth4.1           |        |

Add Remove

Advanced Setup Layer2 Interfa WAN Service LAN NAT Virtual Servers Port Triggering DMZ Host ALG MAC Filtering Parental Control Firewall Quality of Service Routing DNS DSL UPnP DNS Proxy DLNA Storage Service Interface Grouping Wi-Fi Voice Diagnostics Management Logout

Device Info Basic Setup

### Please note

We recommend that you set a Static IP address on the end device, instead of obtaining one automatically, to make sure that the request is forwarded to the appropriate machine every individual time. Also, you need to specify a Default Gateway when configuring Static IP address on the end device.

You can only forward a port to one location (IP address). In some cases, this may cause issues when multiple LAN devices (computers, game consoles, or VOIP ATAs) attempt to use online gaming at the same time or make multiple VOIP service connections. In these cases, you will need to use an alternate port for any subsequent connections after the first device. Please consult your VOIP provider or game manufacturer for assistance with this.

Similarly, remote access and the webserver must have unique port numbers. For example, you cannot host a web server accessible through port 80 of your public IP and enable remote http administration of the Gateway through port 80, you must provide both with unique port numbers.

Note also that ports 22456 to 32456 are reserved for RTP protocol in VOIP services. Do not use any of these ports for any other service.

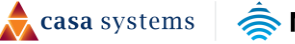

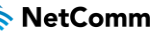